## การใช้งาน Google Groups

Google Groups คือ สร้างเว็บบอร์ดของกลุ่มของตัวเอง พูดคุยเกี่ยวกับเรื่องที่สนใจได้ ใช้งานที่ ต้องการเข้าไปร่วมคุยในกลุ่มที่มีสร้างอยู่แล้วได้ ผู้ใช้งานสามารถพูดคุยผ่านทางเว็บไซต์ในลักษณะเว็บ บอร์ด หรือคุยได้ผ่านทางระบบอีเมลโดยให้ข้อความใหม่ส่งเข้ามาที่อีเมล ซึ่งมีวิธีการเข้าใช้งาน ดังต่อไปนี้

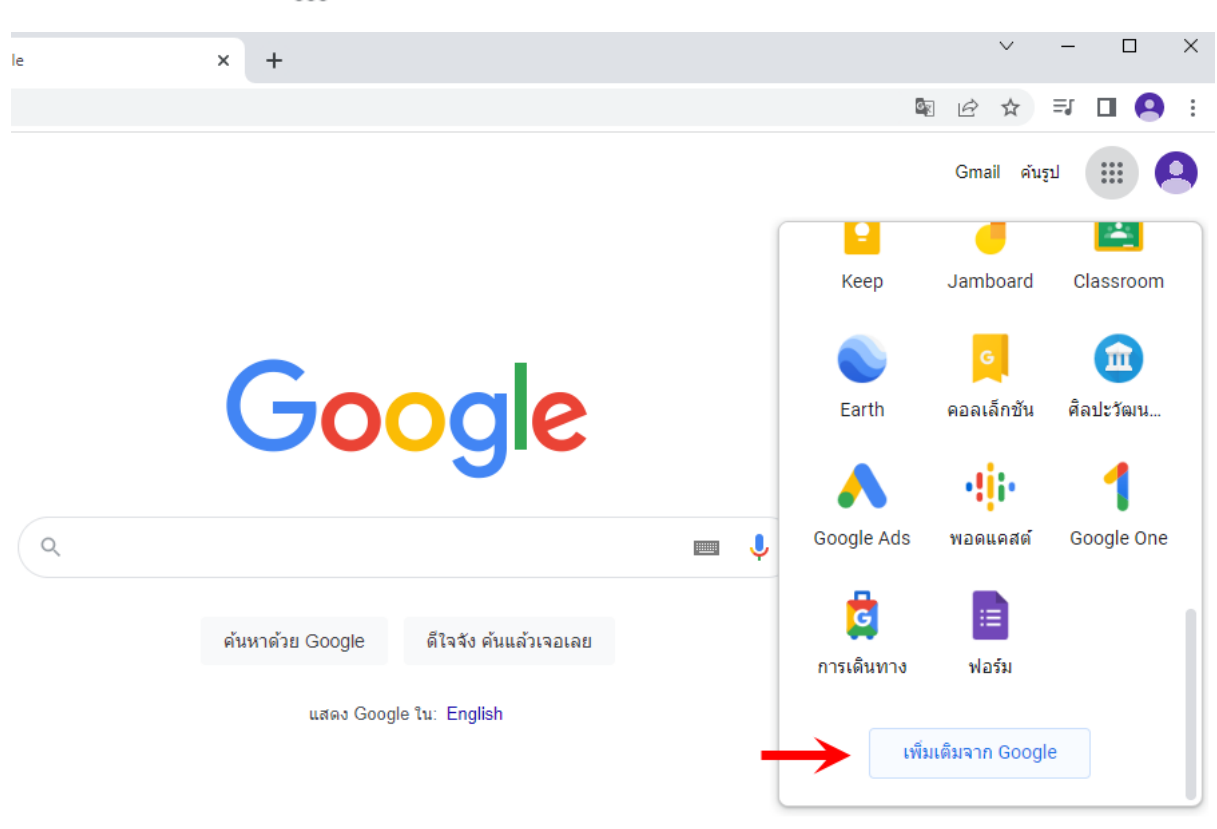

1. กลิกที่ Google Apps เลื่อนสกอร์มาด้านล่างแล้วกลิกที่เพิ่มเติมจาก Google

จากนั้นคลิกที่ปุ่มเลือกดูผลิตภัณฑ์ทั้งหมด จากนั้นคลิกเลือก Google Groups 📃 Google Groups

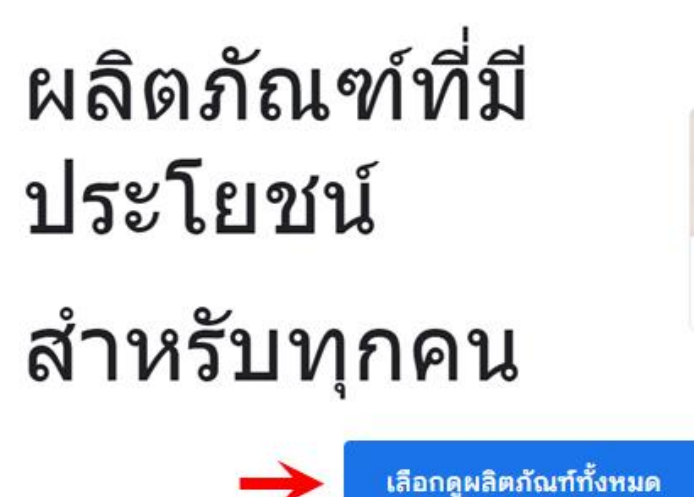

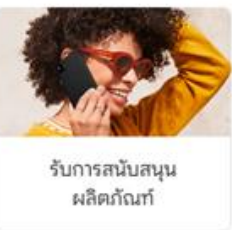

## จะพบกับหน้าต่างของ Google Groups

| ≡  | ដ กลุ่ม           | Q กลุ่มของฉัน                         | <ul> <li>ค้นหากลุ่มของฉัน</li> </ul> | • | \$<br># <b>9</b> |
|----|-------------------|---------------------------------------|--------------------------------------|---|------------------|
| +  | สร้างกลุ่ม        | <b>กลุ่มของฉัน</b> 0 <sub>กลุ่ม</sub> |                                      |   |                  |
| 88 | กลุ่มของฉัน       |                                       |                                      |   |                  |
| U  | กลุ่มล่าสุด       |                                       |                                      |   |                  |
| ×  | กลุ่มโปรด         |                                       |                                      |   |                  |
| ☆  | การสนทนาที่ติดดาว |                                       | 0)                                   |   |                  |
|    |                   |                                       |                                      |   |                  |

คุณยังไม่ได้เป็นสมาชิกของกลุ่มใด

<u>ส่วนที่ 1</u> การสร้างกลุ่มโดยคลิกที่สร้างกลุ่ม 🕂 <sup>สร้างกลุ่ม</sup>

เมื่อกลิกที่สร้างกลุ่ม จะปรากฏป๊อปอัพป้อนข้อมูลกลุ่มซึ่งส่วนที่ 1 นี้ให้ผู้ใช้งานป้อนข้อมูลทั้ง 3 ข้อ ให้กรบ (ขณะที่พิมพ์ชื่อกลุ่มส่วนของเมลจะขึ้นตามด้วย แต่ผู้ใช้งานสามารถแก้ไขได้) จากนั้นกลิกถัดไป

| ป้อน:                                                                 | ข้อมูลกลุ่ม                                                           |
|-----------------------------------------------------------------------|-----------------------------------------------------------------------|
|                                                                       |                                                                       |
| ชื่อกลุ่ม<br>โครงงาน Arduino                                          |                                                                       |
| อีเมลกลุ่ม<br>arduino_G1                                              | @googlegroups.com                                                     |
| ศาอธิบายของกลุ่ม<br>กลุ่มนี้เป็นกลุ่มเกี่ยวกับ<br>แชร์และตั้งคำถามของ | ม Arduino IDE ทุกคนสามารถ<br>มทุกบอร์ดที่เขียนจาก IDE ค่ะ<br>96 / 300 |
|                                                                       | อัดไป                                                                 |

ส่วนที่ 2 เลือกการตั้งค่าความเป็นส่วนตัว ผู้ใช้งานสามารถเลือกผู้ที่มีสิทธิ์ค้นหากลุ่ม ผู้ที่เข้าร่วม กลุ่มได้ ผู้ที่ดูการสนทนาได้ ผู้ที่โพสต์ได้ และผู้ที่มีสิทธิ์ดูสมาชิก ตามลำดับ ดังรูป จากนั้นคลิกถัดไป

| ι                 | ลือกการตั้ง      | ค่าความเป็นส่ว         | บนตัว    |  |
|-------------------|------------------|------------------------|----------|--|
| ਾਰੇਰ ਨੂੰ ਨਾ       |                  |                        |          |  |
| พูทมสทธคน         | หากตุม           |                        |          |  |
| สมาชิก            | กลุ่ม            |                        | -        |  |
| ผู้ที่เข้าร่วมก   | ลุ่มได้          |                        |          |  |
| เฉพาะเ            | ผู้ที่ได้รับเชิญ |                        | •        |  |
| ผู้ที่ดูการสนา    | กนาได้           |                        |          |  |
|                   |                  |                        |          |  |
| 0                 | Do               | <b></b><br>สมาชิกกลุ่ม |          |  |
| มู้ที่โพสต์ใด้    |                  |                        |          |  |
|                   |                  |                        |          |  |
| 0                 | Do               | <b></b><br>สมาชิกกลุ่ม | $\oplus$ |  |
| มู้ที่มีสิทธิ์ดูส | มาชิก            |                        |          |  |
|                   |                  |                        |          |  |
| 0                 | Do               | <b></b><br>สมาชิกกลุ่ม |          |  |
|                   |                  |                        |          |  |

ส่วนที่ 3 เพิ่มสมาชิก ผู้ใช้งานพิมพ์เมลของสมาชิกลงที่ช่องสมาชิก สามารถพิมพ์ข้อความเชิญ โคย ข้อความไม่เกิน 1,000 ตัวอักษร จากนั้นคลิกที่ส่งคำเชิญ

| 1.1.2011110171 |                                         |   |           |
|----------------|-----------------------------------------|---|-----------|
| pornp          | aneetraining@gmail<br>icha168@gmail.com | × |           |
| ข้อความเชื่    | វិល្                                    |   |           |
|                |                                         |   | 0 / 1,000 |
| เพิ่มส         | <sub>1</sub> มาชิกโดยตรง                |   | .,,,,     |

จากนั้นคลิก I'm not a robot แล้วคลิกสร้างกลุ่ม และคลิกที่ไปที่กลุ่ม เสร็จสิ้นการสร้างกลุ่ม

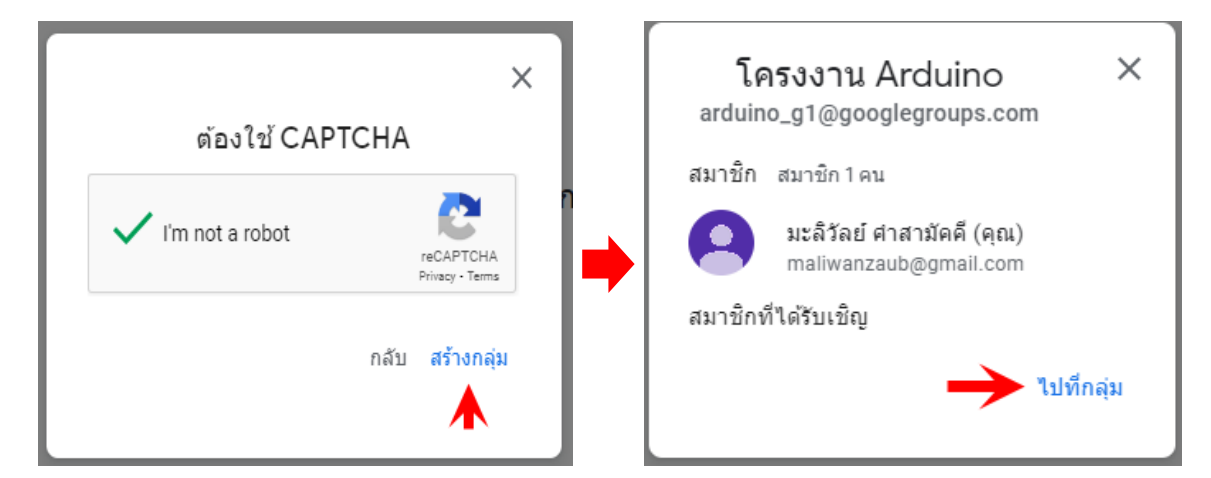

# กลุ่มและการตั้งค่ากลุ่ม

| ≡        | ដ กลุ่ม                       | ٩      | การสนทนา    | *          | ค้นหาการสนทนาภายใน ardui 👻 |
|----------|-------------------------------|--------|-------------|------------|----------------------------|
| +        | การสนทนาใหม่                  | ิ☆ โคร | รงงาน Ardui | NO สมาชิก1 | คน                         |
| 22       | กลุ่มของฉัน                   |        |             |            |                            |
| ()       | กลุ่มล่าสุด                   |        |             |            |                            |
| ×        | กลุ่มโปรด                     |        |             |            |                            |
| ☆        | การสนทนาที่ติดดาว             |        |             |            |                            |
| โครง     | งาน Arduino                   |        |             |            |                            |
| 믹        | การสนทนา                      |        |             |            | 2                          |
|          | อนุมัติแล้ว                   |        |             |            |                            |
|          | รอดำเนินการ                   |        |             | × /        |                            |
| ര്       | ผู้คน                         |        |             |            |                            |
|          | สมาชิก                        |        |             |            |                            |
|          | สมาชิกที่รอตำเนินการ          |        |             |            |                            |
|          | ผู้ใช้ที่ถูกแบน               |        |             |            | ยังไม่มีการสนทนา           |
| í        | เกี่ยวกับ                     |        |             |            | เงียบจัง เริ่มสนทนากันเถอะ |
| 20       | การตั้งค่าการเป็นสมาชิกของฉัน |        |             |            |                            |
| <b>:</b> | การตั้งค่ากลุ่ม               |        |             |            |                            |

# <u>ส่วนที่ 2</u> การตอบรับคำเชิญและการเริ่มสนทนา

ผู้ที่ถูกเชิญให้เข้าร่วมกลุ่มล็อคอินเข้าบัญชีเมลที่ใช้เชิญ จากนั้นคลิกที่ข้อความคำเชิญ

| > โครงงาน Arc | duino คำเชิญให้เข้าร่วม โครงงาน Arduino - โครง                                                                                                    | งงาน Arduino Google Groups โลโก้ของ Go                                                                                  | ogle Groups สวัสดี |
|---------------|----------------------------------------------------------------------------------------------------|----------------------------------------------------------------------------------------------------|--------------------|
| 2. คลิ<br>+   | กิกที่ยอมรับคำเชิญนี้ จากนั้นคลิกที่หน้าแรก<br>🗈 O 🖻 🖻 O <table-cell> 4 🖻 P :</table-cell>                                                                                                    |                                                                                                    |                    |
|               | คาเชญเหเขารวม เครงงาน Arduino ⊡nbox ×                                                                                                    |                                                                                                    |                    |
|               | โครงงาน Arduino <arduino_g1+noreply@googlegroups.com><br/>to me ▼</arduino_g1+noreply@googlegroups.com>                                                                                                    |                                                                                                    |                    |
|               | โครงงาน Arduino                                                                                                    | Google Groups 岸                                                                                                    |                    |
|               | สวัสดี <u>witsarut2429@gmail.com</u><br><u>maliwanzaub@gmail.com</u> เชิญคุณเข้าร่วมกลุ่ม โครงงาน Arduino                                                                                                    |                                                                                                    |                    |
|               | เกี่ยวกับกลุ่มนี้                                                                                                    |                                                                                                    |                    |
|               | ยินดีต่อนรับ                                                                                                    |                                                                                                    |                    |
|               | Google Groups ช่วยให้คุณสร้างและมีส่วนร่วมในฟอรัมออนไลน์และกลุ<br>ประสบการณ์ในการมีส่วนร่วมกับขุ่มชน อีกทั้งยังใช้ Groups เพื่อแชร์เอก<br>อื่นๆ ได้อีกด้วย ดูข้อมูลเพิ่มเดิม<br>หากไม่ต้องการเป็นสมาชิกของกลุ่มนี้หรือเชื่อว่ากลุ่มนี้อาจมีสแปม คุณจะ<br>ที่ศูนย์ช่วยเหลือเพื่อดูข้อมูลเพิ่มเดิม | มุ่มที่ดิดต่อกันทางอีเมลเพื่อเพิ่ม<br>เสาร รูปภาพ ปฏิทิน คำเชิญ และทรัพยากร<br>ะรายงานกลุ่มนี้เรื่องการละเมิดได้ โปรดไป |                    |
|               | ยอมวับสาเชิญนี้                                                                                                    |                                                                                                    |                    |
|               | หากไม่ต้องการให้เพิ่มคุณลงใน Google Groups ในอนาคด คุณจะเลือก                                                                                                    | าไม่เข้าร่วมได้ที่นี่                                                                                                   |                    |
|               | ไปที่สูนย์ช่วยเหลือ                                                                                                    |                                                                                                    |                    |
|               | ← Reply ← Forward                                                                                                    |                                                                                                    |                    |

### โครงงาน Arduino

คุณเข้าร่วมกลุ่ม โครงงาน Arduino เรียบร้อยแล้ว

เริ่มต้นใช้งานและเข้าร่วมการสนทนากับกลุ่มใหม่ของคุณ

- ไปช<mark>์ หน้าแรกข</mark>องกลุ่มนี้
  ส่งอีเมลไปยังกลุ่มนี้
  ดูข้อมูลเพ็มเติมเกี่ยวกับ Google Groups

# 3. จะพบกับหน้าแรกของกลุ่ม ผู้ใช้งานสามารถกลิกที่เริ่มสนทนากันเถอะเพื่อส่งข้อกวาม

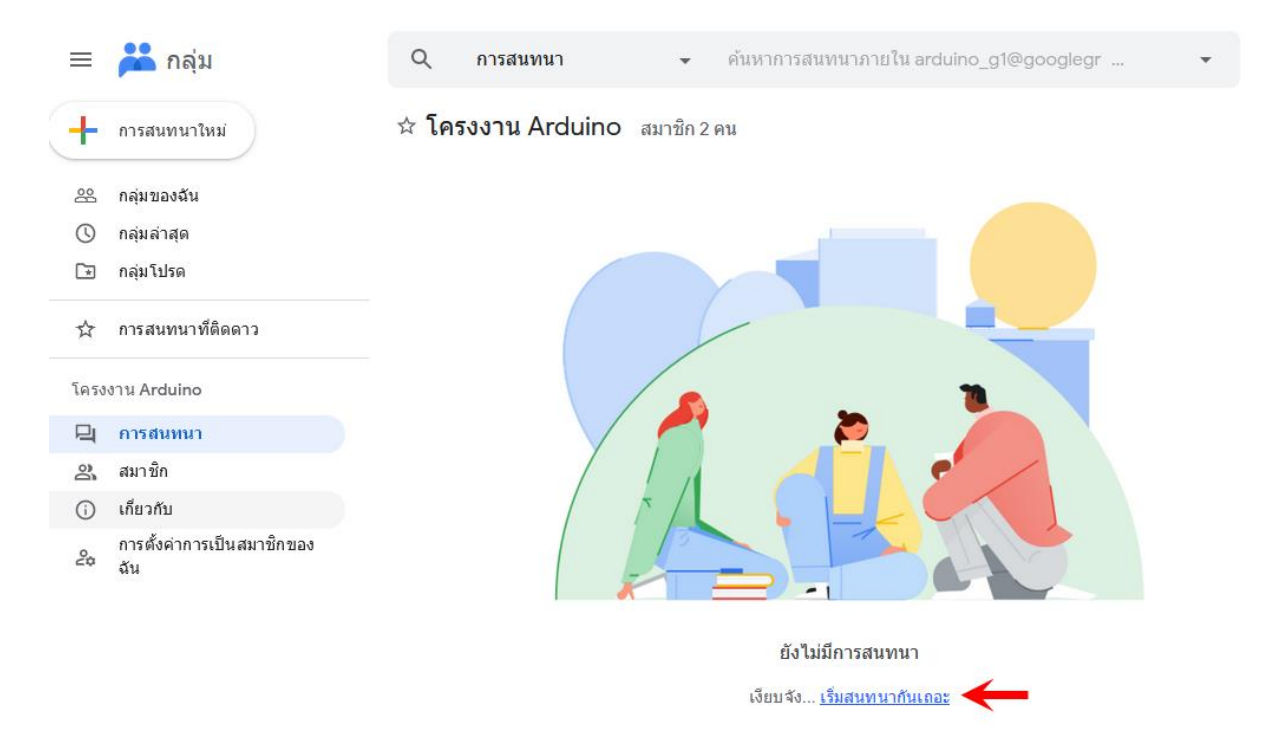

เมื่อคลิกที่เริ่มสนทนากันเถอะจะปรากฏป๊อปอัพการส่งข้อความ ซึ่งผู้ใช้งานต้องกรอกข้อความที่ หมายเลข 1 และ 2 ให้ครบมิเช่นนั้นจะทำการส่งข้อความไม่ได้ เมื่อกรอกข้อความเรียบร้อยแล้วให้คลิกที่ โพสต์ข้อความ

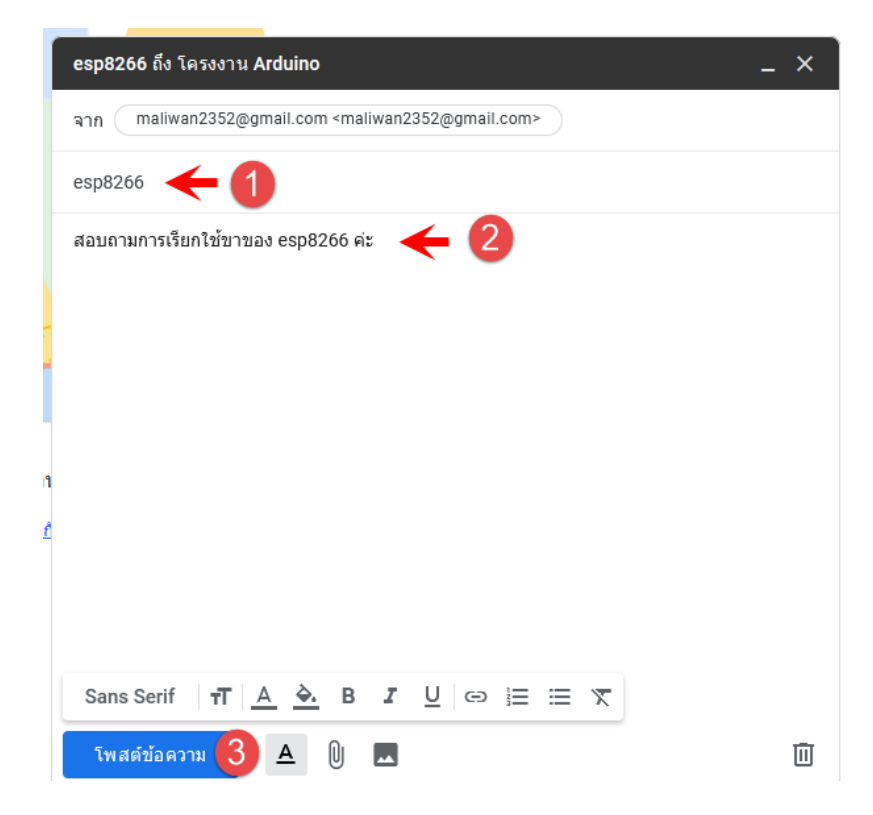

# ้สมาชิกในกลุ่มทุกคนสามารถเห็นข้อความนี้ ซึ่งข้อความนี้จะถูกแจ้งไปยังเมลค้วย

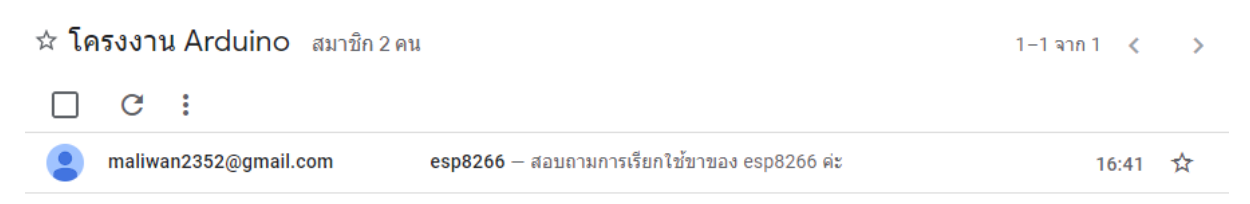

ซึ่งการตอบกลับมี 2 แบบ คือตอบกลับทุกคนและตอบกลับผู้เขียน การตอบกลับทุกคนคือ ทุกคนเห็น โพสต์ในกลุ่ม การตอบกลับผู้เขียนคือ โพสต์จะถูกแจ้งไปยังเมของผุ้เขียนเท่านั้น

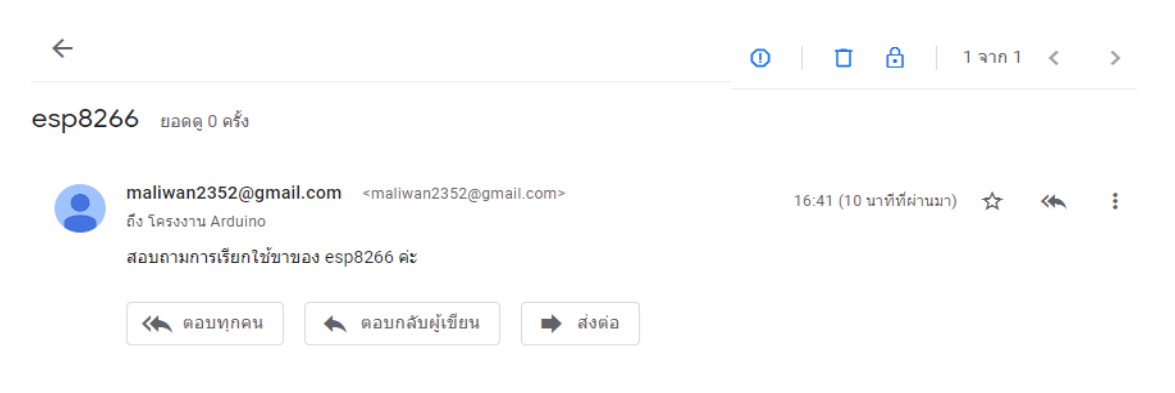

# <u>ส่วนที่ 3</u> หน้าหลัก การตั้งค่ากลุ่ม และการเพิ่มสมาชิกจากเมนูสมาชิก

หลังจากที่ได้สร้างกลุ่มและเชิญสมาชิกจากการสร้างกลุ่มแล้ว ส่วนนี้จะมาทำความรู้จักเมนูหน้าหลัก ค่ะ ซึ่งมีดังต่อไปนี้

| ≡  | ដ กลุ่ม            | Q กลุ่มของฉัน 🗸            | ค้นหากลุ่มของฉัน | ·                    | <b>19</b> 3 | ***  | 9  |
|----|--------------------|----------------------------|------------------|----------------------|-------------|------|----|
| +  | สร้างกลุ่ม         | <b>กลุ่มของฉัน</b> 1 กลุ่ม |                  |                      | 1–1 จาก 1   | <    | >  |
| 88 | กลุ่มของฉัน 🚹      | 🗌 Groups 个                 | วันเข้าร่วม      | สมัครรับข้อมูล       |             |      |    |
| U  | กลุ่มล่าสุด 2      | โครงงาน Arduino            | 1 ต.ค. 2022      | อีเมลแยกรายข้อความ 👻 | ÷ د         | د آ- | \$ |
| *  | กลุ่มโปรด 3        | arduno_gr@googlegroups.com |                  |                      |             |      |    |
| ☆  | การสนทนาทีติดดาว 4 |                            |                  |                      |             |      |    |

หมายเลข 1 กลุ่มของฉัน 🔐

ประกอบด้วยชื่อกลุ่ม วันที่เข้าร่วมหรือวันที่สร้างกลุ่ม การตั้งก่ากลุ่ม การเพิ่มสมาชิก การออก จากกลุ่ม และการเพิ่มเป็นกลุ่มโปรค ซึ่งมีรายละเอียดดังต่อไปนี้

| กลุ่มข | <b>ปองฉัน</b> 1 กลุ่ม                          |             |                      | 1-  | 1 จาก 1 | < | > |
|--------|------------------------------------------------|-------------|----------------------|-----|---------|---|---|
|        | Groups 🔨                                       | วันเข้าร่วม | สมัครรับข้อมูล       |     |         |   |   |
|        | โครงงาน Arduino<br>arduino_g1@googlegroups.com | 1 ต.ค. 2022 | อีเมลแยกรายข้อความ 👻 | (i) | å       | ÷ | ☆ |

การตั้งค่า 🐼 คือ การแก้ไขรายละเอียดของกลุ่ม ซึ่งผู้ใช้งานสามารถคลิกเลือก
 ทั่วไป ประกอบด้วย ชื่อกลุ่ม อีเมล คำอธิบาย ผู้ที่มีสิทธิ์มองเห็นกลุ่ม ผู้ที่เข้าร่วมกลุ่มได้ ผู้ที่ดู
 การสนทนาได้ ผู้ที่โพสต์ได้ ผู้ที่มีสิทธิ์ดูสมาชิก ผู้ใช้งานสามารถคลิกเพื่อเลือกหรือพิมพ์ข้อความใหม่ลงไป
 ถ้าเป็นตัวเลือกแท็บสีฟ้าหมายถึงส่วนที่ผู้ใช้งานเลือกอยู่ ถ้าไม่ต้องการให้คลิกซ้ำ หรือคลิกส่วนสีเทาที่
 ต้องการได้เลย

| 🖈 <b>โครงงาน Arduino</b> สมาชิก 2 คน                                                                                                    |   |  | ป้ายกำกับที่ใช้ร่วมกัน                |                   |                           |          |  |
|----------------------------------------------------------------------------------------------------|---|--|---------------------------------------|-------------------|---------------------------|----------|--|
| ทั่วไป                                                                                                    |   |  | เปิดใช้บ                              | ไายกำกับที่ใช้ร่า | วมกันสำหรับกลุ่มนี้       |          |  |
| ชื่อกลุ่ม<br>โครงงาน Arduino                                                                                                    |   |  | ผู้ที่มีสิทธิ์มอง                     | เห็นกลุ่ม         |                           |          |  |
| อันเลกลุ่ม                                                                                                    |   |  | สมาชิกกลุ่ม<br>ผู้ที่เข้าร่วมกลุ่มได้ |                   |                           |          |  |
| aduliio_gi                                                                                                    |   |  | ผู้ไข้ที่เชิญเท่านั้น 👻               |                   |                           |          |  |
| ศาอธิบายของกลุ่ม                                                                                                    |   |  | ผู้ที่ดูการสนทา                       | นาได้             |                           |          |  |
|                                                                                                    |   |  | ٢                                     | Po                | <b>្ពុ</b><br>สมาชิกกลุ่ม |          |  |
|                                                                                                    |   |  | ผู้ที่โพสต์ใด้                        |                   |                           |          |  |
| ข้อความต้อนรับ                                                                                                    |   |  |                                       |                   | •                         |          |  |
| Sans Serif         π <u>A</u> <u>A</u> <u>I</u> <u>U</u> ⊕         ⊕         ⊟         ∞         Ξ         Ξ |   |  | ٢                                     | Do                | <b>2</b><br>สมาชิกกลุ่ม   | $\oplus$ |  |
|                                                                                                    |   |  | ผู้ที่มีสิทธิ์ดูสม                    | าชิก              |                           |          |  |
| เปล่าชพเจอรเพมเตมของ Google Groups                                                                                                    |   |  |                                       |                   |                           |          |  |
| 🔘 กล่องจดหมายสำหรับการทำงานร่วมกัน                                                                                                    |   |  | 0                                     | Do                | <b>2</b><br>สมาชิกกลุ่ม   |          |  |
| 💿 ไม่มีพีเจอร์เพิ่มเติม                                                                                                    |   |  |                                       |                   |                           |          |  |
| การจัดระเบียบเนื้อหาของกลุ่                                                                                                    | ม |  |                                       |                   |                           |          |  |

ผู้อ่านที่เหมาะกับเนื้อหาของกลุ่ม หากเลือก "เฉพาะผู้ใหญ่เท่านั้น" คุณจะเปลี่ยนการตั้ง ค่านี้ในภายหลังไม่ได้

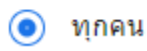

) เฉพาะผู้ใหญ่เท่านั้น

## 1.2 ความเป็นส่วนตัวของสมาชิก

### ผู้ใช้รายใหม่ต้องมีแบบฟอร์มยืนยันตัวตน

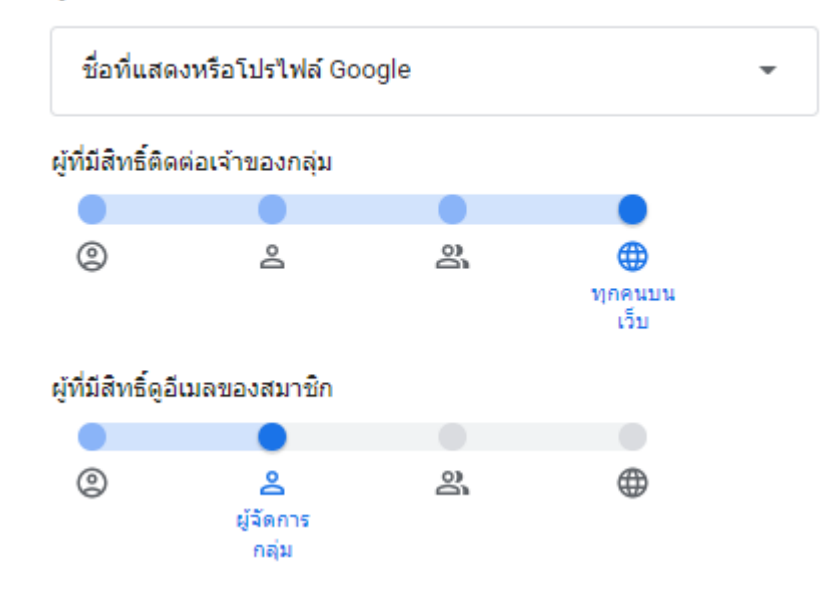

### 1.3 นโยบายการโพสต์

#### อนุญาตการโพสต์จากอีเมล

หากต้องการให้สมาชิกตอบกลับจากโปรแกรมรับส่งอีเมล โปรดเลือกตัวเลือกนี้ มิเช่น นั้น สมาชิกจะโพสต์จาก UI ของเว็บได้เท่านั้น

อนุญาตการโพสต์จากอีเมล

### อนุญาตการโพสต์จากเว็บ

อนุญาตให้ผู้ใช้โพสต์ข้อความถึงกลุ่มจากเว็บ

อนุญาตการโพสต์จากเว็บ

#### ประวัติการสนทนา

 $\checkmark$ 

จัดเก็บการสนทนาไว้ใน Google Groups และส่งเนื้อหาโดยรวมของอีเมลให้สมาชิก (ต้องใช้กับกล่องจดหมายสำหรับการทำงานร่วมกัน)

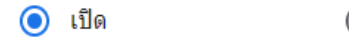

) ปิด

### ผู้ที่มีสิทธิ์ตอบกลับผู้เขียนแบบส่วนตัวได้

|   |   | •           |   |
|---|---|-------------|---|
| 0 | 2 | 8           | • |
|   |   | สมาชิกกลุ่ม |   |

### ผู้ที่มีสิทธิ์แนบไฟล์

| • |   |             |  |
|---|---|-------------|--|
| 9 | 2 | 2           |  |
|   |   | สมาชิกกลุ่ม |  |

### ผู้ที่มีสิทธิ์กลั่นกรองเนื้อหา

| (2) | 2         | 2 |  |
|-----|-----------|---|--|
|     | ผู้จัดการ |   |  |
|     | กลุ่ม     |   |  |

### ผู้ที่มีสิทธิ์กลั่นกรองข้อมูลเมตา

| ٢ | 2         | 2 |  |
|---|-----------|---|--|
|   | ผู้จัดการ |   |  |
|   | กลุ่ม     |   |  |

### ผู้ที่มีสิทธิ์โพสต์ในนามของกลุ่ม

| ٢ | <b>្ពុ</b><br>ผู้จัดการ | 0 |  |
|---|-------------------------|---|--|
|   | กลุ่ม                   |   |  |

| ผู้ส่งเริ่มต้น                                                     |
|--------------------------------------------------------------------|
| อิเมลเริ่มต้นที่ใช้ในบรรทัดระบุผู้เขียนสำหรับข้อความที่ส่งถึงกลุ่ม |
| 💿 อีเมลของผู้เขียน 🔘 อีเมลของกลุ่ม                                 |
| การกลั่นกรองข้อความ                                                |
| เลือกว่าจะกลั่นกรองข้อความก่อนส่งใหม                               |
| ไม่มีการกลั่นกรอง 👻                                                |
| ข้อจำกัดของสมาชิกใหม่                                              |
| คุณจะนำข้อจำกัดออกให้สมาชิกแต่ละคนได้ในส่วนการจัดการสมาชิก         |
| ไม่มีข้อจำกัดการโพสต์สำหรับสมาชิกใหม่ 👻                            |
| การจัดการข้อความสแปม                                               |
| เลือกวิธีจัดการกับสแปม                                             |
| กลั่นกรองและแจ้งเดือนผู้กลั่นกรองเนื้อหา 👻                         |
| การแจ้งเดือนข้อความที่ถูกปฏิเสธ                                    |
| แจ้งผู้เขียนเมื่อโพสต์ถูกปฏิเสธ                                    |
| 🔵 เปิด 💿 ปิด                                                       |
| 🔲 ใส่คำตอบตามค่าเริ่มต้นสำหรับข้อความที่ถูกปฏิเสธ                  |

## 1.4 ตัวเลือกอีเมล

ข้อความนำหัวเรื่อง

เพิ่มข้อความไว้ที่ด้านหน้าหัวเรื่องอีเมลเพื่อระบุว่าเป็นข้อความกลุ่ม ใส่ [ ] ล้อมรอบส่วน นำหน้า เช่น [group-prefix]

ข้อความนำหัวเรื่อง

ส่วนท้ายของอีเมล

|  | แบบมาตรฐานของ G | รฐานของ Groups |
|--|-----------------|----------------|
|--|-----------------|----------------|

🕙 รวมส่วนท้ายที่กำหนดเอง

หากต้องการยกเลิกการสมัครเป็นสมาชิกกลุ่มนี้ โปรดส่งอีเมลไปที่ arduino\_g1+unsubscribe@googlegroups.com ดูข้อความนี้ที่ https://groups.google.com/a/googlegroups.com/d/msg/arduino\_g1/topic-id/message-id

#### ภาษาของอีเมลกลุ่ม

ใช้ภาษานี้สำหรับข้อมูลที่สร้างโดยระบบ เช่น การแจ้งเดือนและส่วนท้ายของอีเมล

Thai

โพสต์คำตอบไปที่

| ส่งคำตอบไปยังโพสต์ในกลุ่ม                                 |   |
|-----------------------------------------------------------|---|
| ผู้ส่งเลือกผู้รับ                                         | • |
| โหมดการสนทนา<br>จัดกลุ่มข้อความเป็นชุดข้อความตามหัวเรื่อง |   |

🔿 ปิด

# 1.5 การกลั่นกรองสมาชิก

💿 เปิด

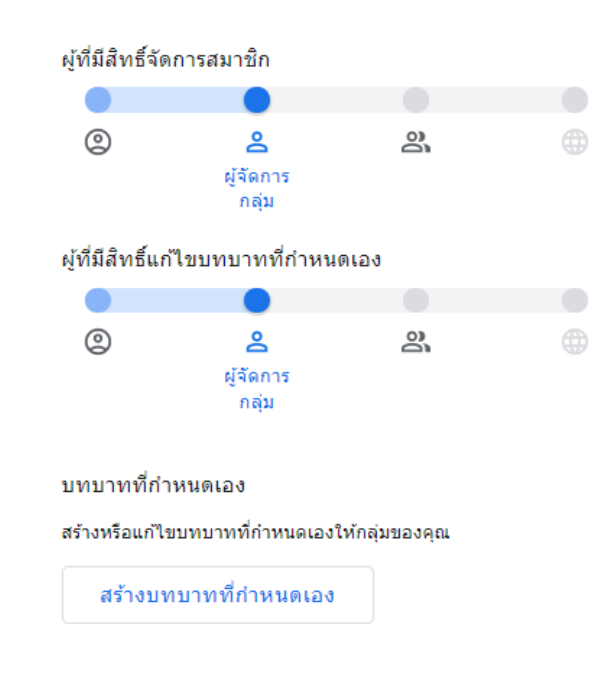

1.6 ลบกลุ่ม

**คำเตือน:** การลบกลุ่มมีผลถาวร

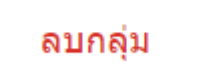

|   | เพิ่มสมาชิก                                      |                  |
|---|--------------------------------------------------|------------------|
| g | สมาชิกกลุ่ม                                      |                  |
|   |                                                  |                  |
|   | ข้อความเชิญ                                      |                  |
|   |                                                  | 0 / 1,000        |
|   | เพิ่มสมาชิกโดยตรง<br>ส่งคำเชิญเพื่อเข้าร่วมกลุ่ม |                  |
|   |                                                  | ยกเลิก ส่งคำเชิญ |

2. เพิ่มสมาชิก 峇 คลิกที่ปุ่มจะเข้าสู่ป๊อปอัพการเพิ่มสมาชิกคังขั้นตอนที่กล่าวไว้ข้างต้น

3. ออกจากกลุ่ม \ominus เจ้าของกลุ่มไม่สามารถออกได้นอกจากเปลี่ยนชื่อกลุ่มหรือลบกลุ่ม

| อีเมลแยกรายข้อค        | วาม 🔻             | <b>(</b> 3)             | o<br>t                                        | ←]                                                     |                                                            |                          |
|------------------------|-------------------|-------------------------|-----------------------------------------------|--------------------------------------------------------|------------------------------------------------------------|--------------------------|
| í                      | ออกจากกลุ่มนี้ไม่ | ได้เนื่องจา             | ากคุณเป็น                                     | แจ้าของเ                                               | พียงคนเดีย                                                 | ต                        |
| สมาชิกสามารถออกจากกลุ่ | มได้              |                         |                                               |                                                        |                                                            |                          |
| ל לב<br>ออกจากกลุ่ม    | แน่1<br>คุณ       | 'จไหมว่าต่<br>อาจสูญเส็ | <b>ออกจ</b><br>ข้องการอส<br>สัยสิทธิ์เช<br>ยห | <b>ภากกลุ่</b><br>อกจาก โห<br>บ้าถึงเนื้อท<br>กเลิก [1 | <b>่ม</b><br>ครงงาน Ai<br>หาที่ปิดไป<br>ไช่ ออกจา <i>f</i> | rduino<br>แล้ว<br>ากลุ่ม |

 เพิ่มเป็นกลุ่มโปรด ☆ เมื่อกลิกที่เมนูนี้จะปรากฏข้อความเพิ่มกลุ่มโปรด และหากต้องการ ยกเลิกให้กลิกเมนูนี้ซ้ำ 1 ครั้ง

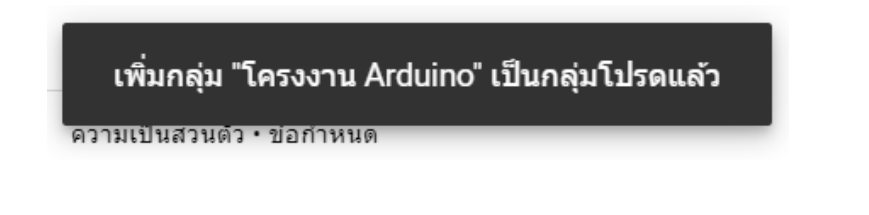

# หมายเลข 2 กลุ่มล่าสุด 🕓 คือ กลุ่มที่ถูกสร้างขึ้นทั้งหมด

| กลุ่มล่ | <b>าสุด</b> 1 กลุ่ม                            |             |                      | 1-1        | จาก 1 | <  | > |
|---------|------------------------------------------------|-------------|----------------------|------------|-------|----|---|
|         | Groups 个                                       | วันเข้าร่วม | สมัครรับข้อมูล       |            |       |    |   |
|         | โครงงาน Arduino<br>arduino_g1@googlegroups.com | 1 ด.ค. 2022 | อีเมลแยกรายข้อความ 👻 | <u>،</u> ھ | o_+   | ←] | * |

หมายเลข 3 กลุ่มโปรด 💽 คือ กลุ่มที่ผู้สร้างกลุ่มและสมาชิกเพิ่มกลุ่มที่ชื่นชอบเป็นพิเศษเข้ามา ไว้ในเมนูนี้ นอกจากนั้นยังสามารถสร้างโฟล์เคอร์เพื่อแยกหมวคหมู่ของแต่กลุ่มได้ด้วย สามารถสร้าง โฟล์เคอร์โดยกลิกที่เพิ่มเติม ፤ พิมพ์ชื่อโฟล์เคอร์และกลิกสร้าง

|   |           |          | :g<br>คุณตัอ        | โฟลเดอร์ใหม่<br>งการตั้งชื่อโฟลเดอร์ใหม่นี้ว่าอย่างไร |
|---|-----------|----------|---------------------|-------------------------------------------------------|
| * | กลุ่มโปรด | : →      | - ชื่อโฟลเ<br>ลองท์ | ดอร์<br>าดู                                           |
|   |           | <b>^</b> |                     | ยกเลิก สร้าง                                          |

จากนั้นคลิกที่เพิ่มเติมของกลุ่มที่เลือกให้เป็นกลุ่มโปรด จากนั้นคลิกเลือกโฟล์เดอร์

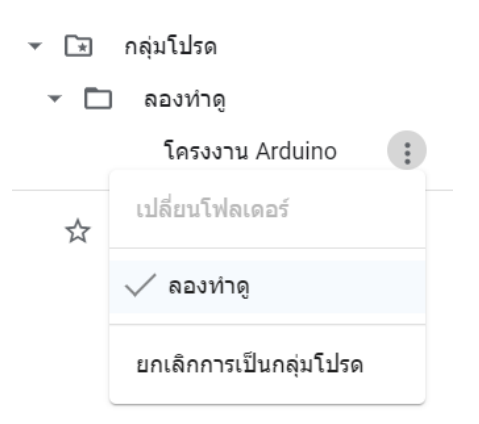

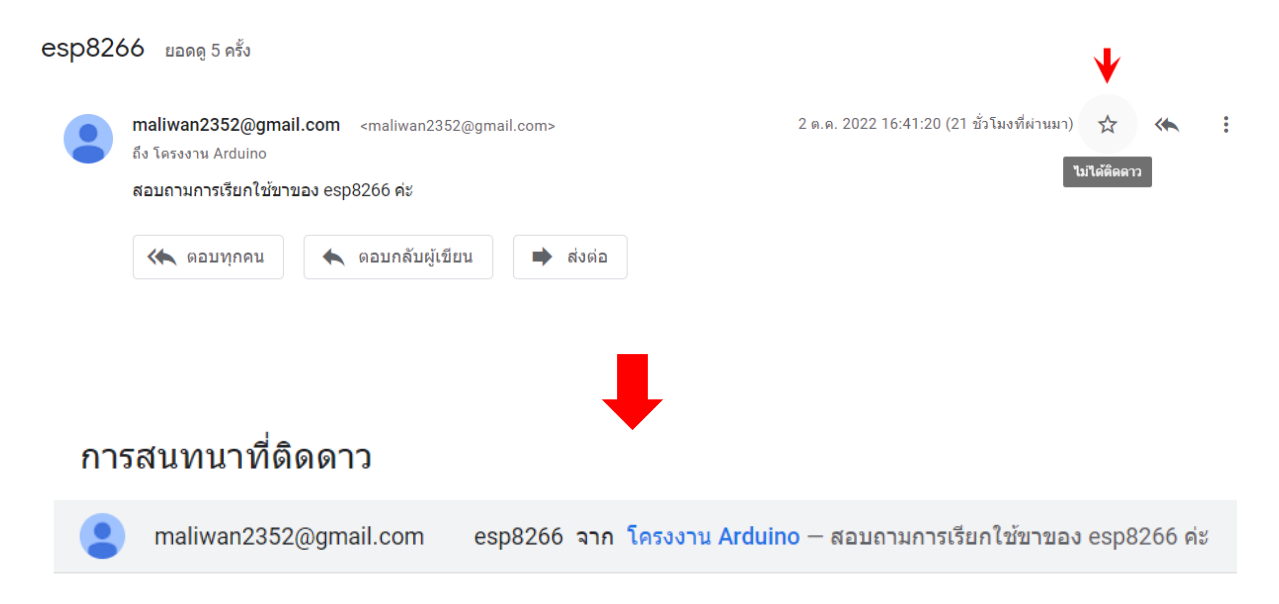

# หมายเลข 4 การสนทนาที่ติดดาว ☆ คลิกเข้าไปที่ข้อความที่ต้องการติดดาว จากนั้นคลิกที่รูปดาว

<u>ส่วนที่ 4</u> รายละเอียดของกลุ่ม เมื่อกลิกที่กลุ่มจะปรากฏรายละเอียด ผู้ใช้งานสามารถกลิกเลือกเมนู เพื่อดูรายละเอียดของหัวข้อต่าง ๆ ดังนี้

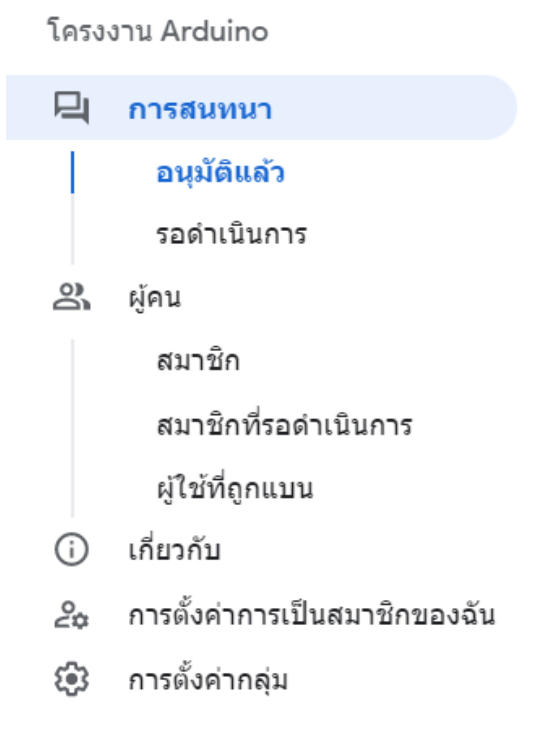

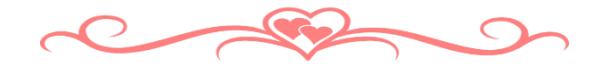